## Math 3311

## How to upload completed Written Homework to CASA

(As an example I am using Math 1431)

- 1. Login into CASA (<u>https://www.casa.uh.edu</u>).
- 2. Select your class. A similar page will appear.

|   | Courses         | Profile   |              |             |       |      |                        |                                                                               |
|---|-----------------|-----------|--------------|-------------|-------|------|------------------------|-------------------------------------------------------------------------------|
| ١ | ILAB 1431 [ SEC | ::20664 ] | Exam Builder | Assignments | EMCF  | Form | Grade Book             |                                                                               |
|   |                 |           |              |             |       |      | Home Page              |                                                                               |
|   | M Discussion    | Board     |              |             |       |      |                        | [Impersonate Student] Class Code: Generate [Unblock Student] [Configure Tabs] |
|   | 🗹 Edit Message  |           |              |             |       |      |                        |                                                                               |
|   |                 |           |              | Welc        | ome t | o ML | AB 1431, section 20664 |                                                                               |

3. Click on Assignments bar at the top of the page.

|    | Courses        | Profile   |              |             |      |       |                                                                                        |
|----|----------------|-----------|--------------|-------------|------|-------|----------------------------------------------------------------------------------------|
| ML | _AB 1431 [ SE  | C::20664] | Exam Builder | Assignments | EMCF | Form  | Grade Book                                                                             |
|    |                |           |              |             |      |       | Home Page                                                                              |
| •  | Discussio      | n Board   |              |             |      |       | [Impersonate Student]<br>Class Code: Generate<br>[Unblock Student]<br>[Configure Tabs] |
| 2  | Z Edit Message |           |              |             |      |       |                                                                                        |
|    |                |           |              | Wel         | come | to ML | /ILAB 1431, section 20664                                                              |

4. Click on the assignment name to view the assigned Homework.

| Use Acrobat Reader To Open Assignment Files - Get Acrobat Reader |                       |               |                      |                   |                   |  |  |
|------------------------------------------------------------------|-----------------------|---------------|----------------------|-------------------|-------------------|--|--|
| Assignment                                                       | Due Date              | Status        | Submitted Assignment | Assignment Upload | Graded Assignment |  |  |
| WHW 7                                                            | 3/28/2020 11:59:59 PM | Not Submitted |                      | Upload            |                   |  |  |

Assignments

Next page.↓

- 5. Complete your homework and create a *single* PDF file. You may use a printer/scanner or a mobile app like CamScanner to create a pdf file. You are ready to submit your homework.
- 6. Select the Homework assignments you want to upload and click on Upload. Be aware of the due dates!

|            | Use Acrobat Reader To Open Assignment Files Get Acrobat Reader |               |                      |                   |                   |  |  |  |
|------------|----------------------------------------------------------------|---------------|----------------------|-------------------|-------------------|--|--|--|
| Assignment | Due Date                                                       | Status        | Submitted Assignment | Assignment Upload | Graded Assignment |  |  |  |
| WHW 7      | 3/28/2020 11:59:59 PM                                          | Not Submitted |                      | Upload            |                   |  |  |  |

Assignments

7. Select a file you want to upload (SELECT button) and upload to CASA (UPLOAD button). This has to be ONE pdf file. Make sure the pages are in *order* of homework problems, each problem is *clearly* labeled, your handwriting is *legible*, and pages are *flipped* correctly.

| File                    |  |
|-------------------------|--|
| 1. SELECT REMOVE        |  |
|                         |  |
| Assignment Files Upload |  |
| WHW 7                   |  |
| < Previous              |  |
|                         |  |

| Assignment sumission confirmation                                                                            |
|----------------------------------------------------------------------------------------------------|
| You are about to submit the following assignment:                                                            |
| <ul> <li>Assignment to submit<br/>WHW 7</li> <li>Uploaded File(s)<br/>1431WHW7Spring20.pdf (666k)</li> </ul> |
| < Previous Submit Cancel                                                                                     |

You are not done yet!

Next page.↓

8. Click on SUBMIT. A similar page will appear.

| Online Assignments | Proctored Exams | Assignments    | EMCF      | Grade Book  |  |
|--------------------|-----------------|----------------|-----------|-------------|--|
|                    |                 | Assignment F   | iles Upl  | oad Result  |  |
|                    |                 | Assignment Sul | omitted S | uccessfully |  |

9. Double check that you submitted the homework, by going back to the assignment page. If you have submitted correctly then you will see "View" beside the homework assignment you had uploaded.

| Assignments                                                    |                       |           |                      |                   |                   |  |
|----------------------------------------------------------------|-----------------------|-----------|----------------------|-------------------|-------------------|--|
| Use Acrobat Reader To Open Assignment Files Get Acrobat Reader |                       |           |                      |                   |                   |  |
| Assignment                                                     | Due Date              | Status    | Submitted Assignment | Assignment Upload | Graded Assignment |  |
| WHW 7                                                          | 3/28/2020 11:59:59 PM | Submitted | View                 | Upload New        |                   |  |

10. You have up until the due date to make any changes. No changes are possible after the due date. We will not accept any late homework or homework via email. The end. 😳